# Completing an Employment Certification Public Agencies

# Employer Account Management Division & Member Account Management Division

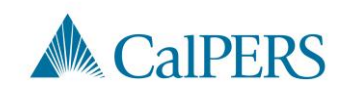

# Topics (1 of 2)

- Required Roles in myCalPERS
- **Employment Certifications**
- Completing the Employment Certification
- **Employment Information Section**
- Add Service Period Detail
- Upload Option
- Submit the Certification

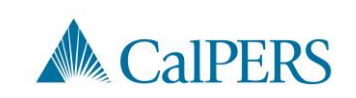

# Topics (2 of 2)

**Error Messages** 

**Certification Status** 

Rejecting or Withdrawing a Request

Arrears Determination Options

Resources

Questions

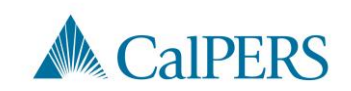

# Required Roles in myCalPERS

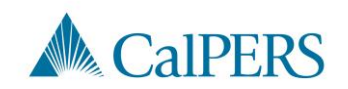

# myCalPERS Required Roles

Must be assigned the Business Partner Arrears role along with one or more of the following roles:

- Business Partner Payroll
- Business Partner Payroll Read Only
- Business Partner Retirement Enrollment
- Business Partner Retirement Enrollment Read Only

Note: Contact your System Access Administrator to request the required roles

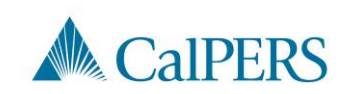

# **Employment Certifications**

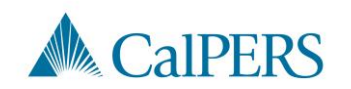

# When is an Employment Certification required?

Service Credit Purchase (SCP) requests initiated by:

- Member through their myCalPERS account
- Member submitting a paper request

Membership reviews initiated by:

- CalPERS staff
- Employer
- Member

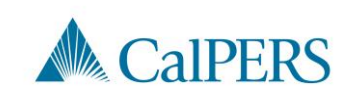

# Completing the Employment Certification

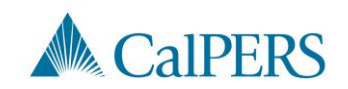

# Employment Certification (1 of 14)

Steps for when an employee submits an SCP request, or a membership review is needed:

Step 1: Select the **Reporting** global navigation tab

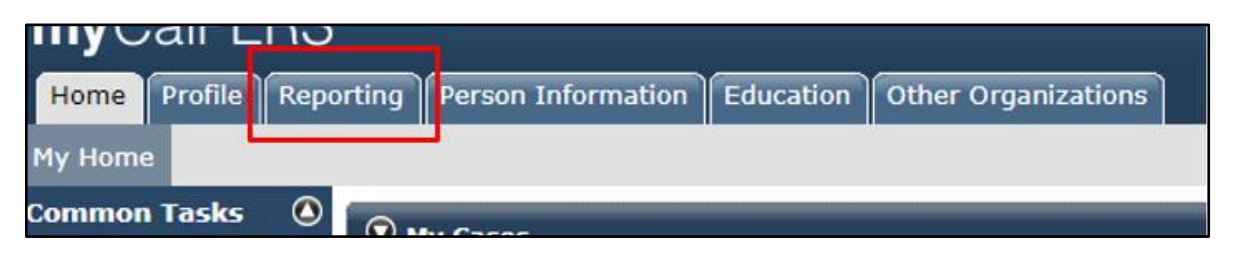

#### Step 2: Select the Member Requests local navigation link

| Reporting Person Information |       | Education Other Organization |            | ons |              |      |       |
|------------------------------|-------|------------------------------|------------|-----|--------------|------|-------|
| Payroll Sch                  | edule | Out-of-Class \               | /alidation | Men | ber Requests | Reti | remer |

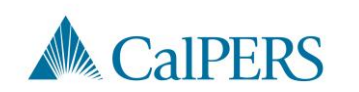

# Employment Certification (2 of 14)

Step 3: Review the Employment and Service Period Certification List panel

Is the employee on the list?

- No: Continue to Step 4
- Yes: Select the **Requested** status link and continue to **Step 5**

| © Employment and Service Period Certification List |                                 |                                                                                         |                        |  |  |  |  |
|----------------------------------------------------|---------------------------------|-----------------------------------------------------------------------------------------|------------------------|--|--|--|--|
| Excel                                              |                                 |                                                                                         | Search:                |  |  |  |  |
| Request<br>Date                                    | Status 🜲 Last Name 🖨 First Name | ♦ Middle ♦ CalPERS ID ♦ Review<br>Initial ♥ CalPERS ID ♦ Review<br>Period<br>Start Date | Review Period Division |  |  |  |  |
| 01/24/2021                                         | Requested                       | 11/28/198                                                                               | 8 06/08/2000           |  |  |  |  |

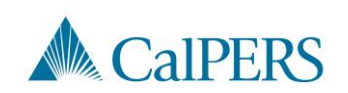

### Employment Certification (3 of 14)

Step 4: Select **Add New** in the Employment and Service Period Certification List panel

| © Employment and Service Period Certification List Add New |        |          |              |    |              |                   |              |                             |                           |            |         |        |
|------------------------------------------------------------|--------|----------|--------------|----|--------------|-------------------|--------------|-----------------------------|---------------------------|------------|---------|--------|
| Excel                                                      |        |          |              |    |              | -                 |              |                             | S                         | earch:     |         |        |
| Request<br>Date                                            | \$     | Status 🖨 | Last<br>Name | \$ | First Name 🖨 | Middle<br>Initial | CalPERS ID 🖨 | Review Period<br>Start Date | Review Period<br>End Date | Division 🔷 | Submitt | ted By |
| No results for                                             | und.   |          |              |    |              |                   |              |                             |                           |            |         |        |
| 4                                                          |        |          |              |    |              |                   |              |                             |                           |            |         | +      |
| Showing 0 to 0                                             | ) of 0 | entries  |              |    |              |                   |              |                             |                           | P          | revious | Next   |

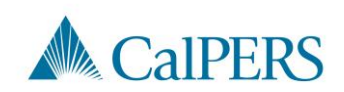

### Employment Certification (4 of 14)

Steps to assist with completing the Employment Information

| © Employment Information                                                                |                                                                                                    |                                                                                                    |                               |                 |
|-----------------------------------------------------------------------------------------|----------------------------------------------------------------------------------------------------|----------------------------------------------------------------------------------------------------|-------------------------------|-----------------|
| Participant:                                                                            | *                                                                                                   |                                                                                                    |                               |                 |
| Participant's Email Addres                                                              | s:                                                                                                  | Particip                                                                                                    | ant's Phone Number: (999      | ) 888-7777      |
| Business Partne                                                                         | a:                                                                                                  | the second second second second second second second second second second second second second second second se |                               |                 |
| Dates of Employment: *                                                                  | Fromilia                                                                                            | Ter language                                                                                                    | _                             |                 |
|                                                                                         | From: 10/01/1989                                                                                    | 10: 12/03/1989                                                                                                  |                               |                 |
| Employment Category: *                                                                  | ~                                                                                                   |                                                                                                    |                               |                 |
| Primary Position Title as d                                                             | isplayed on your publicly available p                                                               | ay schedule: *                                                                                                  |                               |                 |
| Was the participant's empl<br>contract agreement with C                                 | loyment excluded from CalPERS men<br>alPERS?*                                                       | nbership due to your agency's                                                                                   | 🔿 Yes 💿 No                    | View Exclusions |
| Time Base:*                                                                             | O Full Time                                                                                         | O Part Time                                                                                                    |                               |                 |
|                                                                                         | <ul> <li>Intermittent</li> </ul>                                                                    | <ul> <li>Indeterminate</li> </ul>                                                                               |                               |                 |
|                                                                                         | On Call                                                                                             | <ul> <li>Work(ed) As Neede</li> </ul>                                                                           | ed                            |                 |
| Appointment Tenure:*                                                                    | <ul> <li>Permanent</li> </ul>                                                                       |                                                                                                    |                               |                 |
|                                                                                         | <ul> <li>Indeterminate</li> </ul>                                                                   |                                                                                                    |                               |                 |
|                                                                                         | <ul> <li>Seasonal</li> </ul>                                                                        |                                                                                                    |                               |                 |
|                                                                                         | <ul> <li>Temporary</li> </ul>                                                                       |                                                                                                    |                               |                 |
| Months per Year:*                                                                       | O 8 Months                                                                                          | O 9 Months                                                                                                    | <ul> <li>10 Months</li> </ul> |                 |
|                                                                                         | O 11 Months                                                                                         | O 12 Months                                                                                                    |                               |                 |
| Please upload the participa<br>(myCalPERS 2788):                                        | ant's hiring document                                                                               | Add Document                                                                                                    |                               |                 |
| Service Credit Purchase Ty                                                              | pe Requested:                                                                                       | Service Prior to Membership                                                                                     |                               |                 |
| Is the participant above a                                                              | member of a reciprocal system? *                                                                    | ○ Yes ○ No                                                                                                    |                               |                 |
| Was the service rendered t<br>paid through a third party                                | through an independent contractor of<br>or temporary employment agency ?                            | * O Yes O No                                                                                                    |                               |                 |
| For teacher's assistants in                                                             | a credential program only:                                                                          |                                                                                                    |                               |                 |
| Did the employee require a<br>California teacher training<br>assistant during the reque | a temporary certificate from a<br>institution to serve as a teacher's<br>sted employment period ? * | ⊖ Yes ⊖ No                                                                                                    |                               |                 |
| Did the Participant contrib<br>CalPERS, during the specifi                              | ute to a retirement plan, other than ied time period? *                                             | ⊖ Yes ⊖ No                                                                                                    |                               |                 |
| Save                                                                                    |                                                                                                    |                                                                                                    |                               | 1               |

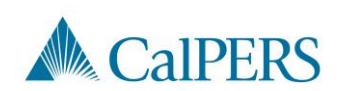

section

# Employment Certification (5 of 14)

Step 5: Is the employee's information displayed?

- Yes: Continue to **Step 6.** View employee's contact information if necessary.
- No: Select Participant: Select link to add participant's information

Employment Information Participant: \* <u>Select</u>

Step 6: Confirm the correct business partner and division is listed

Business Partner:

Division:

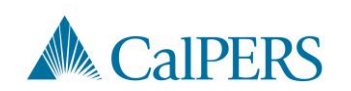

# Employment Certification (6 of 14)

#### Step 7: Enter contact phone number

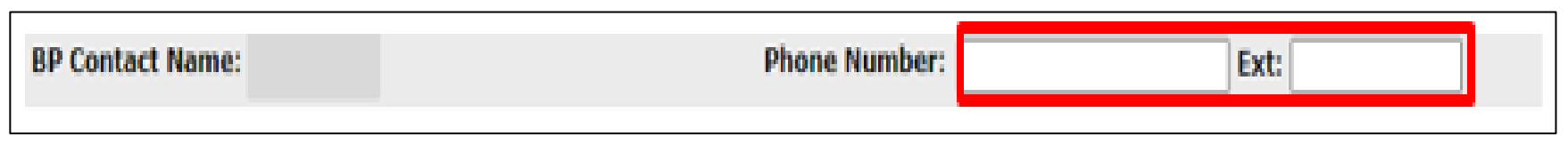

#### Step 8: Enter or confirm employment dates

| Dates of Employment: *  |     |
|-------------------------|-----|
| From:                   | То: |
| Envelopment Coto como * |     |

**Note:** You may need to correct the Dates of Employment to reflect accurately. If there is a gap of employment you may enter each period as a separate employment periods.

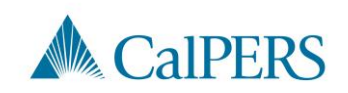

# Employment Certification (7 of 14)

Step 9: Select applicable employment category

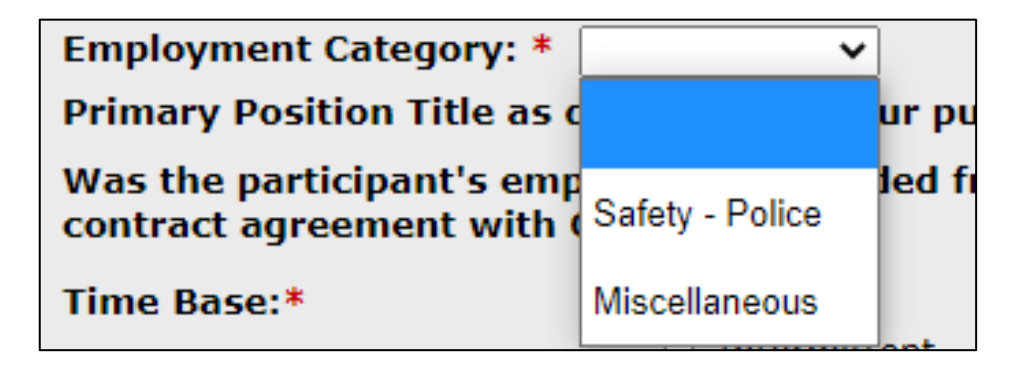

This is based on the category the employee would have been if brought into membership for this position

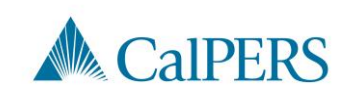

# Employment Certification (8 of 14)

Step 10: Enter the position title for the certification

Primary Position Title as displayed on your publicly available pay schedule: \*

Step 11: Is employee's employment excluded from CalPERS membership due to your agency's contract agreement?

• No: Continue to **Step 12** 

Was the participant's employment excluded from CalPERS membership due to your agency's Ores No View Exclusions

• Yes: Confirm the position is excluded due to a contract exclusion and continue to **Step 12** 

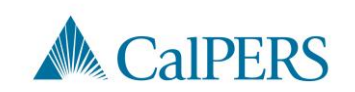

### Employment Certification (9 of 14)

Step 12: Select time base and tenure at the start of the employment period

| Time Base:*          | <ul> <li>Full Time</li> <li>Intermittent</li> <li>On Call</li> </ul>                      | <ul> <li>Part Time</li> <li>Indeterminate</li> <li>Work(ed) As Needed</li> </ul> |
|----------------------|-------------------------------------------------------------------------------------------|----------------------------------------------------------------------------------|
| Appointment Tenure:* | <ul> <li>Permanent</li> <li>Indeterminate</li> <li>Seasonal</li> <li>Temporary</li> </ul> |                                                                                  |

Example: If request began on January 1, 2019, select time base and tenure effective January 1, 2019.

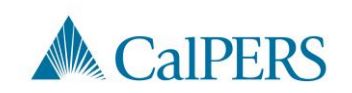

### Employment Certification (10 of 14)

Step 13: Select months per year worked

| Months per Year:* | $\odot$ 8 Months      | $\odot$ 9 Months  | 10 Months |
|-------------------|-----------------------|-------------------|-----------|
|                   | $_{igodol}$ 11 Months | $\odot$ 12 Months |           |

Step 14: Select **Add Document**, if necessary, to upload additional information related to the appointment's time base and tenure **Note**: This step is optional

|                                                                   | 0            |
|-------------------------------------------------------------------|--------------|
| Please upload the participant's hiring document (myCalPERS 2788): | Add Document |

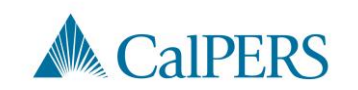

# Employment Certification (11 of 14)

Step 15: Is the employee requesting to purchase service credit?

• No: This is a membership review, select **Save** This section is complete

| Is th | e participant requesting to purchase Service Credit?* | 🔿 Yes 💿 No |
|-------|-------------------------------------------------------|------------|
| Save  |                                                       |            |

• Yes: Answer questions related to the service credit purchase request

| Is the participant requesting to purchase Service Credit?* | ● Yes ○ No                                                                                                    |
|------------------------------------------------------------|----------------------------------------------------------------------------------------------------|
| Service Credit Purchase Type Requested:*                   | <ul> <li>Service Prior to Membership</li> <li>Comprehensive Employment and Training Act (CETA)</li> <li>Fellowship</li> <li>Prior Service as Public Service</li> <li>Local System Redeposit</li> <li>Optional Arrears</li> </ul> |

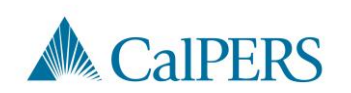

# Employment Certification (12 of 14)

Step 16: Select service credit type the employee is requesting to purchase

| Service Credit Purchase Type Requested:* | <ul> <li>Service Prior to Membership</li> </ul>                      |
|------------------------------------------|----------------------------------------------------------------------|
|                                          | <ul> <li>Comprehensive Employment and Training Act (CETA)</li> </ul> |
|                                          | <ul> <li>Fellowship</li> </ul>                                       |
|                                          | O Prior Service as Public Service                                    |
|                                          | 💍 Local System Redeposit                                             |
|                                          | <ul> <li>Optional Arrears</li> </ul>                                 |

Step 17: Select Add Document to upload service credit purchase request document

Please upload the participant's Service Prior to Membership related signed service credit purchase request form (myCalPERS 1168): \*

 Skip Steps 17 and 18 if the SCP request was submitted through myCalPERS account. The request will already be uploaded

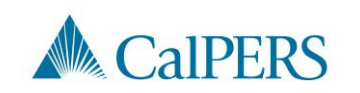

# Employment Certification (13 of 14)

Step 18: Locate the document and select Open

Step 19: Answer the remaining questions

Default to No if unknown

| Is the participant above a member of a reciprocal system? *                                                                                                    | 🔾 Yes 🔿 No                         |
|----------------------------------------------------------------------------------------------------|------------------------------------|
| Was the service rendered under the Comprehensive Employment<br>& Training Act from 1973 to 1982?*                                                                                  | $_{\odot}$ Yes $_{\odot}$ No       |
| Was the service rendered under a fellowship program? *                                                                                                    | $_{\bigcirc}$ Yes $_{\bigcirc}$ No |
| Was this position filled by an election or appointment to a fixed term of office? *                                                                                                | $_{\odot}$ Yes $_{\odot}$ No       |
| Was the service rendered through an independent contractor or paid through a third party or temporary employment agency ? *                                                        | $_{\odot}$ Yes $_{\odot}$ No       |
| For teacher's assistants in a credential program only:                                                                                                    |                                    |
| Did the employee require a temporary certificate from a<br>California teacher training institution to serve as a teacher's<br>assistant during the requested employment period ? * | $_{\odot}$ Yes $_{\odot}$ No       |
| Did the Participant contribute to a retirement plan, other than CalPERS, during the specified time period? *                                                                       | $_{\odot}$ Yes $_{\odot}$ No       |

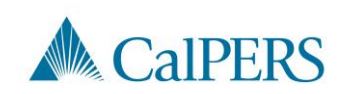

# Employment Certification (14 of 14)

Step 20: Select Save

Step 21: Do you have additional employment periods to add?

- No: This section is complete, proceed to enter the payroll detail
- Yes: Return to Step 4

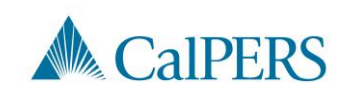

# Add Service Period Detail

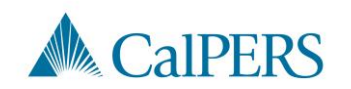

#### Add Service Period Detail (1 of 13)

Step 1: Select Add New Service in the Service Review Filter panel to submit service period detail

 Confirm you have the correct roles assigned if you are unable to view the Add New Service button

| Service Review Filter |   |                 |                |              |                 |
|-----------------------|---|-----------------|----------------|--------------|-----------------|
| Fiscal Year:          | ~ |                 |                |              |                 |
| Appointment:          |   | v .             |                |              |                 |
| Division:             | × | Position Title: |                |              | ~               |
| CBU:                  | ¥ | Class Code:     | *              |              |                 |
| Business Partner:     | * | Certified by:   | *              |              |                 |
| Date Range:           |   | To:             |                |              |                 |
|                       |   |                 | Filter Service | Clear Filter | Add New Service |
|                       |   |                 |                |              |                 |

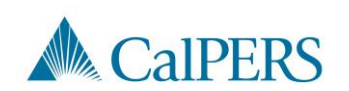

#### Add Service Period Detail (2 of 13)

| Maintain Record Details (Record 1 of 1)                                 |                                                             |
|-------------------------------------------------------------------------|-------------------------------------------------------------|
| Enter the preferred values below. Dollar amounts must be greater than z | ero.                                                        |
| Begin Date:*                                                            | End Date:* Display                                          |
| Payroll Record Memo:                                                    |                                                             |
| Reported Name and CalPERS ID                                            |                                                             |
| CalPERS ID:*                                                            |                                                             |
| Last Name:* First Name:*                                                | Middle Name:                                                |
| Earnings                                                                |                                                             |
| Member Category:                                                        |                                                             |
| Position Title:                                                         | CBU:                                                        |
| Appointment: 💿 No Appointment                                           |                                                             |
| Payroll Schedule:* Approved . Bi-Weekly : 06/20/1962                    | 2. •                                                        |
| Transaction Type:* Prior Period Adjustment 😒                            |                                                             |
| Pay Rate Type: 🗸 🗸                                                      | Pay Rate: §                                                 |
| Reportable Earnings: \$ 0.00                                            |                                                             |
| Scheduled Full Time                                                     | Scheduled Full Time                                         |
| Hours Per Week:                                                         | Days Per Week:                                              |
| 0.0                                                                     |                                                             |
| Special Compensation: \$0.00                                            | View Special Compensatio                                    |
| Contributions                                                           |                                                             |
| Paid Contributions: 0.00                                                | Paid Contributions: 0.00                                    |
|                                                                         | Tax Deferred Employer Paid \$ 0.00<br>Member Contributions: |
|                                                                         | Return                                                      |
| Save & Continue Save & Return Remove Record Cancel Report               |                                                             |

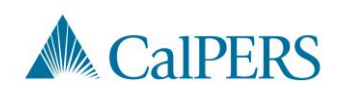

#### Add Service Period Detail (3 of 13)

Step 2: Enter the begin and end dates of the period in the Maintain Record Details panel

- Payroll details must be entered by pay period and separated by fiscal year
- Multiple pay periods cannot be grouped together

| 💿 Maintain Record Details (Record 1 of 1    | )                                 |                    |
|---------------------------------------------|-----------------------------------|--------------------|
| Enter the preferred values below. Dollar ar | nounts must be greater than zero. |                    |
| Begin Date:*                                |                                   | End Date:* Display |
| Payroll Record Memo:                        |                                   |                    |

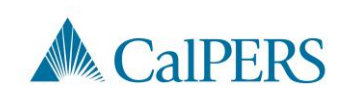

### Add Service Period Detail (4 of 13)

Step 3: Select from the **Member Category and CBU** drop-down menus, if available

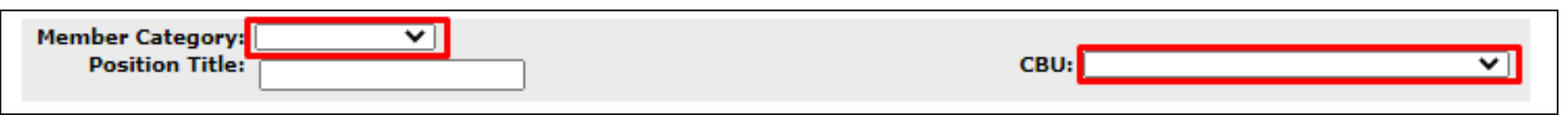

**Note:** Member category provided in the Employment Information should match member category provided in the Service Period Details.

#### Step 4: Enter Position Title

The position title must match the title entered in the Employment
Information section

| Earnings |                 |
|----------|-----------------|
| -        | Position Title: |

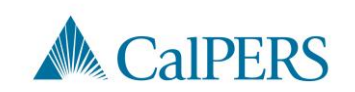

#### Add Service Period Detail (5 of 13)

Step 5: Select the **No Appointment** radio button when reporting payroll detail for a time frame **not** in myCalPERS

Appointment: No Appointment 92139121 : City of Disneyland - Safety - County Peace Officer - 03/21/2015 92111572 : City of Disneyland - Safety - County Peace Officer - 01/10/2015 - 02/25/2015

If reporting payroll detail for an existing appointment in myCalPERS, select the applicable appointment radio button

#### Step 6: Select from the Payroll Schedule drop-down menu

| Appointment:       | No Appointment            |  |
|--------------------|---------------------------|--|
| Payroll Schedule:* | <b></b>                   |  |
| Transaction Type:* | Prior Period Adjustment 🗸 |  |

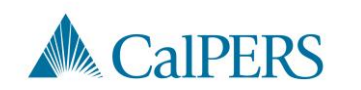

#### Add Service Period Detail (6 of 13)

# Step 7: Complete the Pay Rate Type, Pay Rate and Reportable Earnings fields

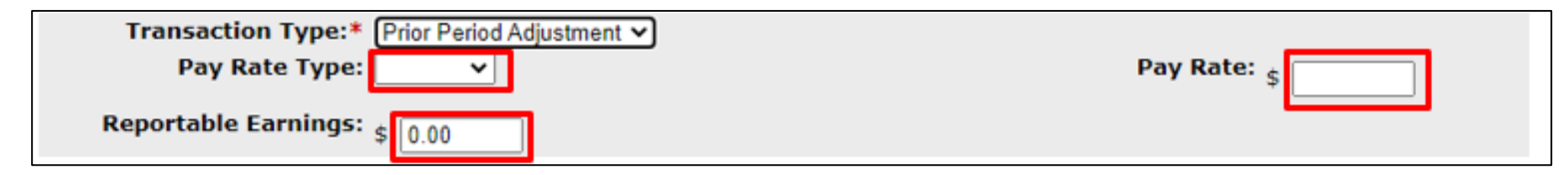

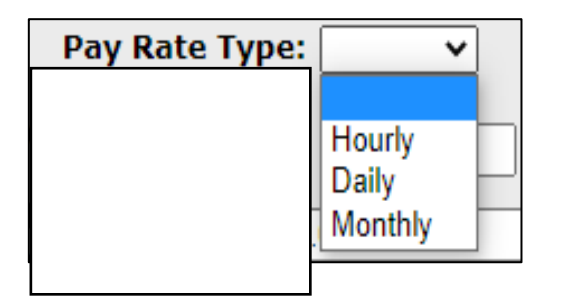

**Note:** Please provide the full time payrate. If there is a Retroactive Salary Adjustment (RSA), please provide appropriate Service Period Detail after the RSA has been applied. Do NOT enter RSA as a separate line.

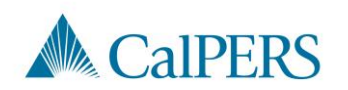

#### Add Service Period Detail (7 of 13)

Step 8: Complete the Scheduled Full Time Hours Per Week

OR Scheduled Full Time Days Per Week field depending on pay rate type

 Report what is considered full time for the position whether the member works full time or not

| Scheduled Full Time<br>Hours Per Week: | Scheduled Full Time<br>Days Per Week: | 0.0 |
|----------------------------------------|---------------------------------------|-----|
|----------------------------------------|---------------------------------------|-----|

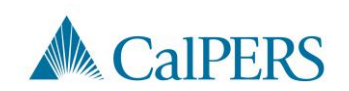

## Add Service Period Detail (8 of 13)

Step 9: Complete the **Total Hours Worked** and **Overtime Hours Worked** fields

- Only report the hours for the period reported in this record.
- Enter overtime hours in the Overtime Hours Worked field. Do not provide overtime hours in the Total Hours Worked field.

| Total Hours Worked:* 0.0 | Overtime Hours Worked: 0.0 |  |
|--------------------------|----------------------------|--|
|--------------------------|----------------------------|--|

Step 10: Is there special compensation to be reported?

- Yes: Continue to Step 11
- No: Skip to Step 14

Special Compensation: \$0.00

View Special Compensation

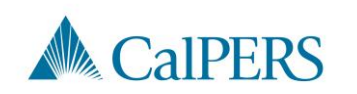

#### Add Service Period Detail (9 of 13)

Step 11: Select the Add New in the View Special Compensation panel

| View Special Compensation |          |      |        |  |
|---------------------------|----------|------|--------|--|
| Select All Delete Add New |          |      |        |  |
|                           | Category | Туре | Amount |  |
| No results found.         |          |      |        |  |
| Select All Delete Add New |          |      |        |  |

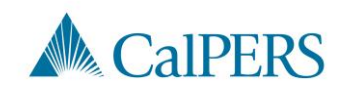

#### Add Service Period Detail (10 of 13)

Step 12: Complete the **Special Compensation Category**, **Special Compensation Type** and **Amount** fields in the Maintain Special Compensation Details panel

Special Compensation Category will generate different special compensation types

| Maintain Special Compensation Details |        |  |  |
|---------------------------------------|--------|--|--|
| Special Compensation Category:*       | •      |  |  |
| Special Compensation Type:*           | •      |  |  |
| Amount:*                              | \$0.00 |  |  |
| Save Save and Add Another             |        |  |  |

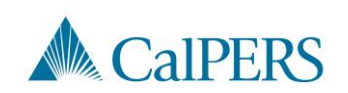

### Add Service Period Detail (11 of 13)

Step 13: Is there additional special compensation to add to this record?

- No: Continue to Step 14
- Yes: Select Save and Add Another, return to Step 11

| O Maintain Special Compensation Details |                         |  |
|-----------------------------------------|-------------------------|--|
| Special Compensation Category:*         | Premium Pay 🗸           |  |
| Special Compensation Type:*             | Temporary Upgrade Pay 🗸 |  |
| Amount:*                                | 0.00                    |  |
| Save Save and Add Another               |                         |  |

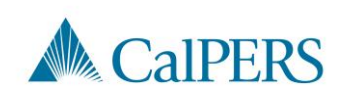

Employment Certification – Public Agency

#### Add Service Period Detail (12 of 13)

#### Step 14: Select Save

| The Maintain Special Compensation Details |                          |  |
|-------------------------------------------|--------------------------|--|
| Special Compensation Category:*           | Special Assignment Pay 🗸 |  |
| Special Compensation Type:*               | Bilingual Premium 🗸      |  |
| Amount:*                                  | \$ 50.00                 |  |
| Save and Add Another                      |                          |  |

#### Step 15: Select **Return** located at the bottom right

| View Special Compensation |                   |         |
|---------------------------|-------------------|---------|
| Select All Delete Add New |                   |         |
| Category                  | Туре              | Amount  |
| Special Assignment Pay    | Bilingual Premium | \$50.00 |
| Select All Delete Add New |                   |         |
|                           |                   | Return  |

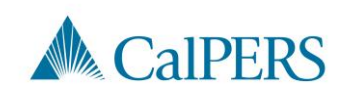

# Add Service Period Detail (13 of 13)

Step 16: Do you have additional periods to report?

• No: Select Save & Return

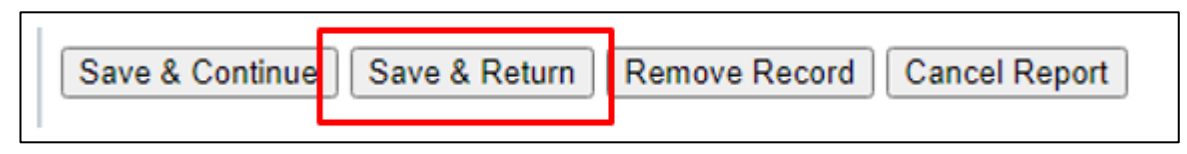

• Yes: Select Save & Continue, return to Step 2

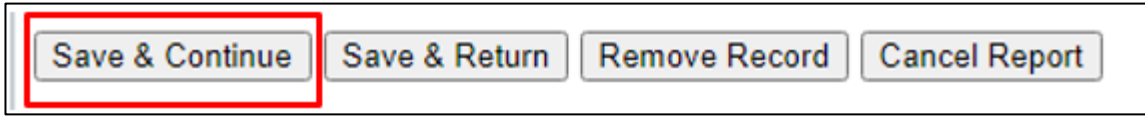

• This section is complete

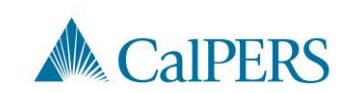

# File Upload Option

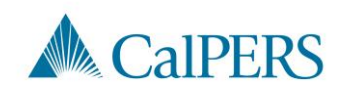

# File Upload

You can upload a CalPERS Review Report CSV data file in myCalPERS to report Service Periods for the employment certification process.

This is in addition to the existing XML file upload and manual entry option.

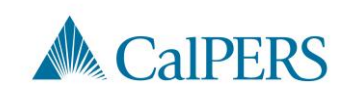

# Submit the Certification

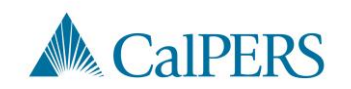

#### Submit Certification

Prior to submitting the certification, confirm the information provided in the Employment Information and Service List panels are complete and accurate

| <ol> <li>By signing, 1 certify the following:</li> <li>The information provided in the Employment In belief;</li> </ol>         | formation and Service Period List Panels is true, complete, and correct to the best of my knowledge and                                          |
|----------------------------------------------------------------------------------------------------|----------------------------------------------------------------------------------------------------|
| 2. I am an authorized representative of                                                                                         | and I am qualified to certify this form;                                                                                                    |
| <ol><li>I understand this form provides CalPERS with the<br/>service credit that, if elected, will be included in the</li></ol> | ne information required to assess eligibility, calculate the cost, and determine the amount of purchasable<br>e member's retirement calculation; |
| A. Lundowtand the agaptu Law conception is a                                                                                    | ccepting any employer liability associated with this service credit purchase.                                                                    |
| 4. I understand the agency I am representing is a                                                                               |                                                                                                    |

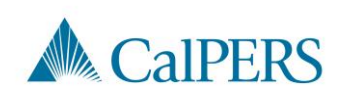

# Error Messages

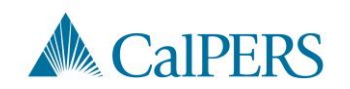

# Error Messages (1 of 3)

Payroll Outside Employment Error Message: The error message below will display if there are any service periods where the service period end date is after the employment period end date or where the service period begin date is before the employment period begin date.

The payroll you added in the Service Periods List is outside of the requested Employment Period(s) dates. Please review the payroll or employment period(s) and correct before continuing.

• Review the employment period and service periods and make the appropriate updates to the start or end dates.

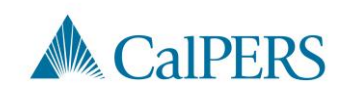

# Error Messages (2 of 3)

The error message below will display if any information is missing in the service period detail

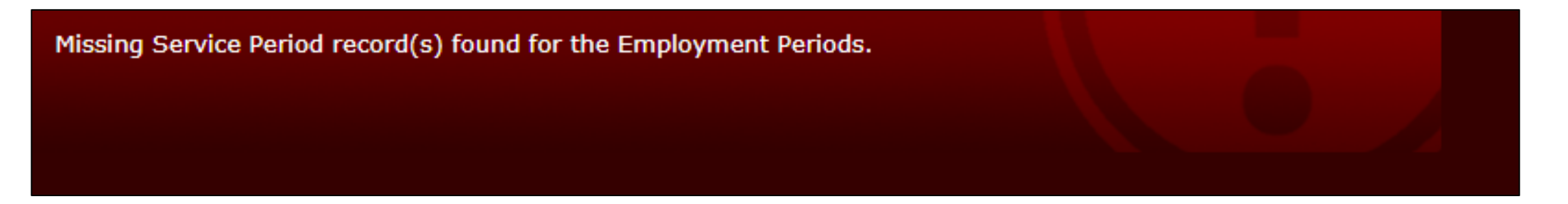

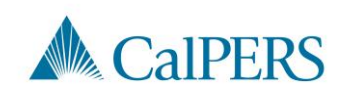

# Error Messages (3 of 3)

Common missing items and/or require correction before submission:

• Missing service period

**Note:** Pay rate, earnings, and hours are reported as zero (0) if the participant didn't work during a pay period that falls within the service period requested.

- Incorrect dates
- Fiscal Year not separated
- Day missing from a service period
  - o Example: Leap year

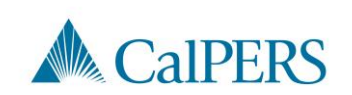

# **Certification Status**

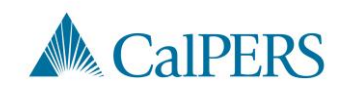

# Certification Status (1 of 2)

Requested

• Certification has been requested, but not started

**In-Progress** 

· Certification has been started, but not completed or submitted

#### Certification Expired

• Certification is expired

 $_{\odot}$  This is for a Service Credit Purchase not completed within 30 days

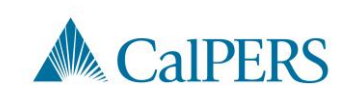

# Certification Status (2 of 2)

Rejected

• Request has been rejected by employer

Employer Withdrawn

Request has been withdrawn by employer

Submitted

Certification has been certified and submitted to CalPERS for review

Completed

• Certification process is complete

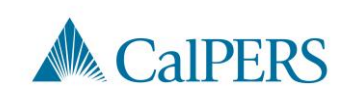

# Rejecting or Withdrawing a Request

# Rejecting or Withdrawing a Request (1 of 2)

Employers who initiate a certification request (i.e. initiated via "Add New" button) may select the "Withdraw Certification Request" button to cancel the request.

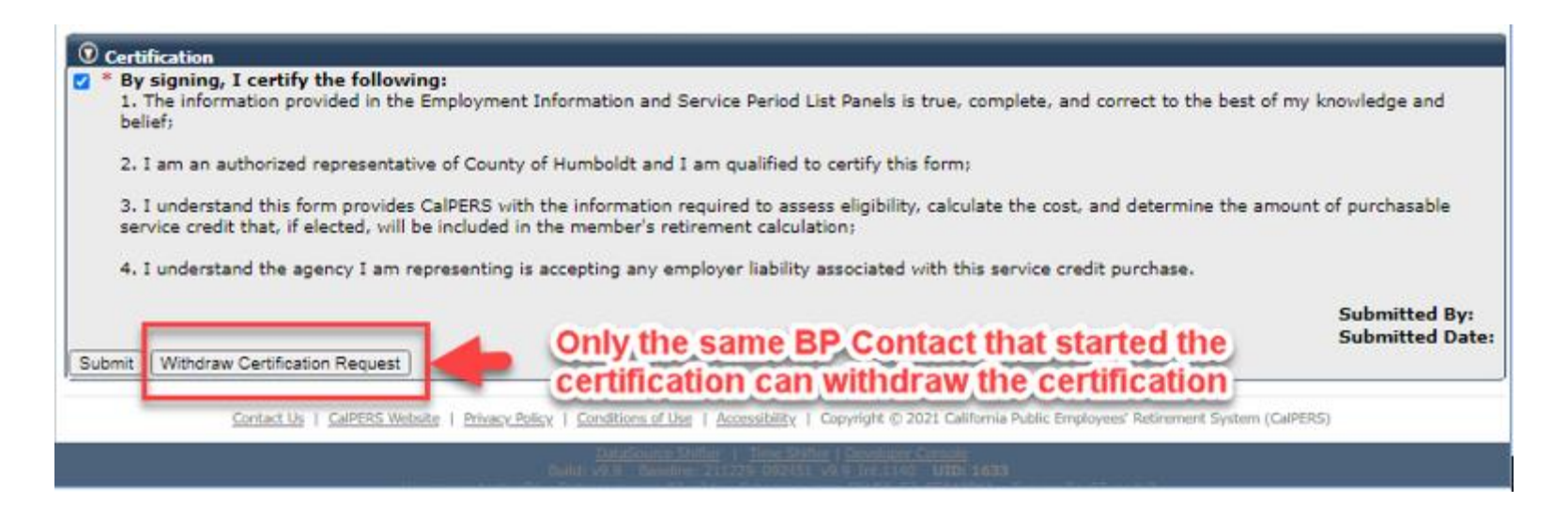

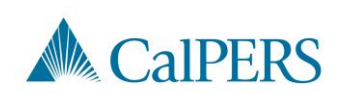

### Rejecting or Withdrawing a Request (2 of 2)

Employers can reject a certification request that was initiated by the employee by selecting the "Reject Member SCP Request" button and selecting the appropriate Rejection Reason.

| By signing, I certify t                                                                                                | he following:                                                                                                    | 1 1 1 1 1 1 1 1 1 1 1 1 1 1 1 1 1 1 1   |
|----------------------------------------------------------------------------------------------------|----------------------------------------------------------------------------------------------------|-----------------------------------------|
| <ol> <li>The information prov<br/>belief;</li> </ol>                                                                   | ided in the Employment Information and Service Period List Panels is true, complete, and cor                                                                                                    | rect to the best of my knowledge and    |
| 2. I am an authorized r                                                                                                | epresentative of Franchise Tax Board and I am qualified to certify this form;                                                                                                    |                                         |
| 3. I understand this for<br>service credit that, if el                                                                 | m provides CalPERS with the information required to assess eligibility, calculate the cost, and<br>acted, will be included in the member's retirement calculation;                                                                                                    | determine the amount of purchasable     |
| 4. I understand the age                                                                                                | ncy I am representing is accepting any employer liability associated with this service credit p                                                                                                    | urchase.                                |
|                                                                                                    |                                                                                                    | Submitted By                            |
| Submit Reject Member SCP                                                                                               | Request Reject button                                                                                                    | Submitted Da                            |
| Submit Reject Member SCP                                                                                               | Reject button                                                                                                    | Submitted Da                            |
| Submit Reject Member SCP<br>D SCP Request Rejection R<br>Please select a reason for                                    | Request Reject button<br>eason<br>rejecting the member's Service Credit Purchase request. Only required if certification request                                                                                                    | is being rejected.                      |
| Submit Reject Member SCP<br>SCP Request Rejection R<br>Please select a reason for<br>Rejection Reason:                 | Request Reject button<br>eason<br>rejecting the member's Service Credit Purchase request. Only required if certification request<br>No employment records. Employee never worked for the agency.<br>Incorrect Service Credit Purchase request type.<br>No payroll records. Purged records, records unavailable, damaged, or destroyed.<br>Duplicate request. Same period already requested or submitted for review.<br>Requested SPM service period previously purchased.<br>Member withdrew the SCP request.      | is being rejected.  Reject Reasons      |
| Submit Reject Member SCP<br>SCP Request Rejection R<br>Please select a reason for<br>Rejection Reason:<br>Rejected By: | Request Request Request Request Request Request Request Request Request Request Service Credit Purchase request. Only required if certification request No employment records. Employee never worked for the agency. Incorrect Service Credit Purchase request type. No payroll records. Purged records, records unavailable, damaged, or destroyed. Duplicate request. Same period already requested or submitted for review. Requested SPM service period previously purchased. Member withdrew the SCP request. | is being rejected.<br>Reject<br>Reasons |

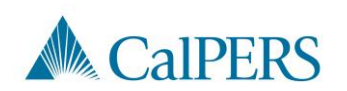

# Arrears Determination Options

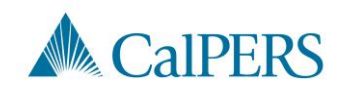

### **Arrears Determination Details**

#### Select **Details** in the Arrears Determinations panel

| Imployer | BP ID | Appointment Id | Туре                     | <b>Begin Date</b> | End Date   | <b>Determination Date</b> | Status     | Update Date |        |
|----------|-------|----------------|--------------------------|-------------------|------------|---------------------------|------------|-------------|--------|
|          |       |                | Arrears - Member<br>Paid | 01/01/2020        | 01/31/2020 | 02/22/2021                | Determined |             | Detail |
|          |       |                |                          |                   |            |                           |            |             | _      |
|          |       |                |                          |                   |            |                           |            |             |        |

If arrears is determined, the details are viewable in the employee's account

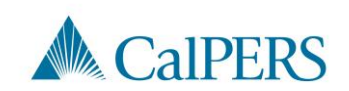

#### Waiving Appeal Rights

| 💿 Arrears Detail                                                                 |                              |                                                                                        |       |
|----------------------------------------------------------------------------------|------------------------------|----------------------------------------------------------------------------------------|-------|
| Appointment Information                                                          |                              |                                                                                        |       |
| Employer:                                                                        |                              | CalPERS ID:                                                                            |       |
| Appointment ID:                                                                  |                              | Enrollment Date: 01/01/2020                                                            |       |
| Determination Information                                                        |                              |                                                                                        |       |
| Arrears Period Begin Date:                                                       | 01/01/2020                   | Arrears Period End Date: 01/31/2020                                                    |       |
| Arrears Type:                                                                    | Arrears - Member Paid        |                                                                                        |       |
| Status:                                                                          | Determined                   |                                                                                        |       |
| Processing Date:                                                                 | 03/24/2021                   |                                                                                        |       |
| Source of Payroll:                                                               | Service Period Submission in | n myCalPERS                                                                            |       |
| Reason:                                                                          | 1,000 hours of work within t | he fiscal year (July 1 to June 30)                                                     |       |
| Does this determination change the<br>enrollment level from PEPRA to<br>Classic? | No                           | If your agency agrees                                                                  | S     |
| Create Date:                                                                     | 02/22/2021                   | with the determinatio                                                                  | n,    |
| Determination Date:                                                              | 02/22/2021                   | waive the anneal righ                                                                  | nte   |
| Waive Appeal                                                                     |                              |                                                                                        | 113   |
| If your agency agrees with this determin<br>calculation overnight.               | ation, you may choose to wai | ive your appeal rights. Waiving appeal rights will process the arrears                 | ppeal |
| Reconsideration Request                                                          |                              |                                                                                        |       |
| If your agency does not agree with this of with this determination by 03/24/2021 | determination, you must prov | ide CalPERS with sufficient documentation to the contrary and the reason you do not ag | gree  |
| Reason for<br>Reconsideration: *                                                 |                              |                                                                                        |       |
| Please select document type and upload                                           | documentation to support yo  | our reconsideration request.                                                           |       |
| Document Type:*                                                                  |                              | Add Document                                                                           |       |
|                                                                                  |                              | S                                                                                      | ubmit |

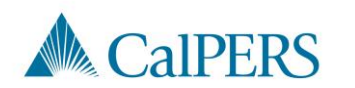

#### **Reconsideration Request**

| 😨 Arrears Detail                                                                 |                              |                                                |                                            |
|----------------------------------------------------------------------------------|------------------------------|------------------------------------------------|--------------------------------------------|
| Appointment Information                                                          |                              |                                                |                                            |
| Employer:                                                                        |                              | CalP                                           | ERS ID:                                    |
| Appointment ID:                                                                  |                              | Enrollmer                                      | nt Date: 01/01/2020                        |
| Determination Information                                                        |                              |                                                |                                            |
| Arrears Period Begin Date:                                                       | 01/01/2020                   | Arrears Period En                              | d Date: 01/31/2020                         |
| Arrears Type:                                                                    | Arrears - Member Paid        |                                                |                                            |
| Status:                                                                          | Determined                   |                                                |                                            |
| Processing Date:                                                                 | 03/24/2021                   |                                                |                                            |
| Source of Payroll:                                                               | Service Period Submission i  | n myCalPERS                                    |                                            |
| Reason:                                                                          | 1,000 hours of work within   | the fiscal year (July 1 to June 30)            |                                            |
| Does this determination change the<br>enrollment level from PEPRA to<br>Classic? | No                           |                                                |                                            |
| Create Date:                                                                     | 02/22/2021                   |                                                |                                            |
| Determination Date:                                                              | 02/22/2021                   |                                                |                                            |
| Waive Appeal                                                                     |                              |                                                |                                            |
| If your agency agrees with this determin<br>calculation overnight.               | nation, you may choose to wa | aive your appeal rights. Waiving appeal rights | will process the arrears Waive Ap          |
| Reconsideration Request                                                          |                              |                                                |                                            |
| If your agency does not agree with this with this determination by 03/24/2021    | determination, you must pro  | vide CalPERS with sufficient documentation to  | the contrary and the reason you do not agr |
| Reason for<br>Reconsideration: *                                                 |                              |                                                | Provide reason with                        |
|                                                                                  |                              |                                                | documentation to                           |
| Please select document type and upload                                           | d documentation to support v | our reconsideration request.                   |                                            |
| Document Type:                                                                   |                              | Add Descent                                    | submit a request.                          |
| bocument Type.                                                                   |                              | - Add Document                                 |                                            |
|                                                                                  |                              |                                                | Su                                         |

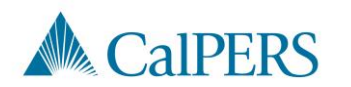

### Resources

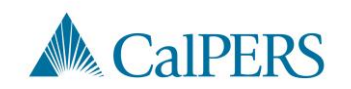

**Resources Information** 

CalPERS Customer Contact Center

• 888 CalPERS (or 888-225-7377)

Circular Letter 200-042-20

Circular Letter 200-058-21

Membership\_Reporting@calpers.ca.gov

myCalPERS Employment Certification Functionality Student Guide

myCalPERS System Access Administration

myCalPERS System Privileges for Business Partner Roles

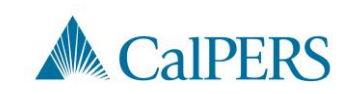

#### Questions

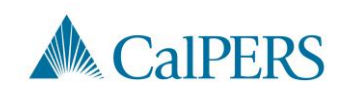